# MÄKLARHUSET

# **SNABBGUIDE**

#### Aktivera ditt konto

När din bostad kommer ut till försäljning på Mäklarhusets hemsida kommer du få ett mail med instruktioner angående hur du aktiverar ditt Friends-konto.

| FRIENDS                                                                                                    | friends.maklarhuset.s                                                                                                    | e  |
|----------------------------------------------------------------------------------------------------|----------------------------------------------------------------------------------------------------|----|
| Heil                                                                                                    |                                                                                                    |    |
| Nu lägger vi till en ny tjänst för Norr Mälarstrar<br>att använda vår nya tjänst Mäklarhuset Friends<br>information om bostaden som kan vara intress<br>att öka spridningen via ditt sociala nätverk på e | ud 72! Du som säljer med oss har möjlighe<br>s. Det är ditt verktyg för att bidra med<br>ant för köpare. Det är också din möjlighet<br>att nytt och trevligt sätt. | it |
| Med Mäklarhuset Friends lockar du fortare fler<br>Du väcker intresse och nyfikenhet för bostader<br>med dig av minnen eller visa något som är typ                                                         | intresserade än med en vanlig annons.<br>n genom att berätta dess historia, dela<br>iskt för huset eller lägenheten.                                               |    |
| Via sociala medier ber du sen din närmaste on<br>och med egna favoritplatser i området.                                                                                                    | ngivning att bidra med foton kommentarer                                                                                                    |    |
| En unik lösning som Mäklarhuset dessutom är<br>marknadsföringsverktyg ger dig samma snabb<br>sälja din bostad. Läs mer här på <u>https://friends</u>                                                      | ensam om att kunna erbjuda. Inget annat<br>a spridning och höga räckvidd när du ska<br>.maklarhuset.se/                                                            |    |
| Kom igång med Mäk                                                                                                    | larhuset Friends »                                                                                                    |    |
|                                                                                                    | THU SA                                                                                                    |    |

Klicka på knappen "**Kom igång med Mäklarhuset Friends**" för att aktivera kontot. Du kommer nu till Mäklarhuset Friends där du väljer ditt Användarnamn m.m.

| H                                                                                                    | Till salu: Norr Mälarstrand 72, Stockholm                                                                                                    | Inloggad 👤                                                    |
|----------------------------------------------------------------------------------------------------|----------------------------------------------------------------------------------------------------|---------------------------------------------------------------|
| Starta med <b>Mä</b><br>Friends                                                                                                    | klarhuset Sä                                                                                                    | klashuset                                                     |
| Vad trevligt att du vill marknadsföra<br>Nu är det bara 1 steg kvar tills du får<br>konto. Fyll i uppgifterna nedan så ski<br>e-post.<br>Skapa ett konto här: | din bostad med Mäklarhuset Friends.<br>ditt personliga Mäklarhuset Friends-<br>:kar vi en anmälningsbekräftelse via<br>Logga in med ditt konto | från sociala medier:                                          |
| Displayname<br>Sophia Maat                                                                                                    | f Logga in med Facebook                                                                                                    | 8- Logga in med Google+                                       |
| sophia@kijkmijnhuis.nl                                                                                                    | Inga uppdateringar eller aut Ingen skräppost till din e-pos Det är lika lätt att avanmåla                                                      | omatiserade meddelanden<br>stadress<br>sig som att anmäla sig |
|                                                                                                    |                                                                                                    |                                                               |
| Jag godkänner de <u>allmänna vilkoren</u> och bel<br>del av <u>sekretessvilkoren</u> .                                                                        | räftar härmed att jag har tagit                                                                                                    |                                                               |
| Avanmälan                                                                                                    |                                                                                                    | Start                                                         |

När du har fyllt i dina uppgifter och godkänt användarvillkoren kan du börja marknadsföra din bostad genom att klicka på **Start**.

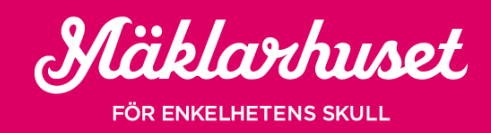

# Uppgifter

Vi har gjort en lista över olika uppgifter för att du enkelt ska komma igång med Mäklarhuset Friends samt bekanta dig med verktyget.

När du har loggat in i verktyget finner du uppgifterna överst på startsidan.

| Du ha      | r 10 oavslutade uppgifter                                                                                          |                   | Profil                                            |
|------------|----------------------------------------------------------------------------------------------------|-------------------|---------------------------------------------------|
| <b>F</b> 3 | Märk ut din bostad þá kartan<br>Märk ut vart din bostad ligger på kartan                                           | Märk ut           | 12                                                |
| Ð          | Välkommen till Mäklarhuset Friends<br>Vad är Mäklarhuset Friends och hur funkar det? Se en<br>tävlingsregler här   | Se tävlingsregter | Antal poäng:<br>1300 Pts                          |
| R          | Lägg till en ny kommentar<br>Skriv en kort berättelse om bostaden. Lägg eventuellt till ett<br>Foto eller en video | 500 Lägg till     | Medlem sedan:<br>09 mars 2016<br>Anslagstavla (0) |

För varje slutförd uppgift tjänar du belönas du med olika poäng Vill du veta mer om hur du samlar poäng, klicka <u>här</u>.

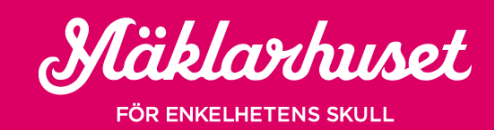

### Lägg till kommentarer

Med Mäklarhuset Friends kan du dela dina minnen ifrån din bostad genom att lägga till "**Kommentarer**". Skriv t.e.x om trevliga grillkvällar eller den soliga balkongen.

• Logga in på Mäklarhuset Friends och klicka på "**Lägg till & dela**" i menyn i överkanten på skärmen. Klicka sedan på "**Gå till kommentarer**".

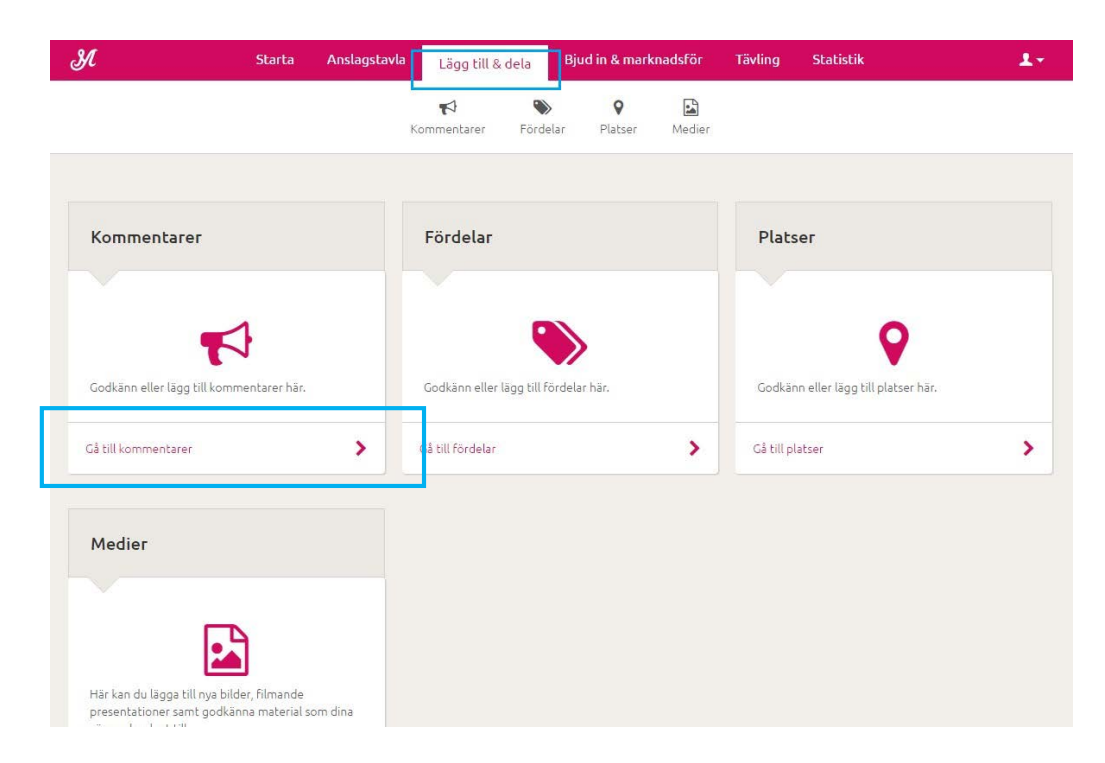

• Du kommer nu att komma till sidan "Kommentarer", lägg till en kommentar via knappen "Lägg till".

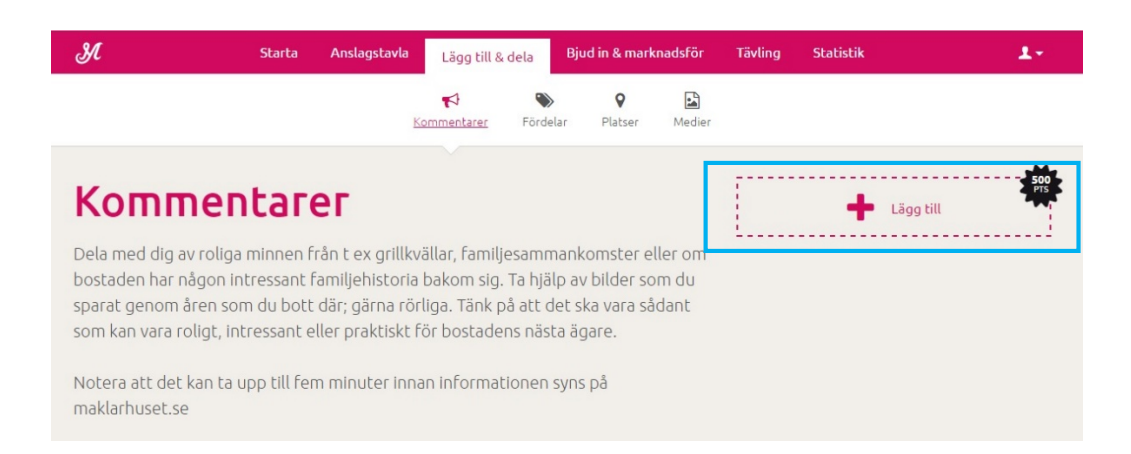

• När du klicka på knappen kan du skriva din kommentar. Du kan även lägga till en bild eller video och betygsätta din kommentar. Klicka sedan på knappen "**Spara**".

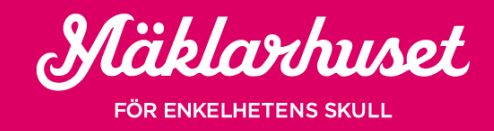

| Л             | Starta                  | Anslagstavla | Lägg till & dela   | Bjud in 8               | marknadsför | Tävling | Statistik |   | 1    |
|---------------|-------------------------|--------------|--------------------|-------------------------|-------------|---------|-----------|---|------|
|               |                         |              | <b>Kommentarer</b> | <b>&gt;</b><br>Fördelar | Medier      |         |           |   |      |
| Lägg till k   | kommentarer             |              |                    |                         |             |         |           |   |      |
|               |                         |              |                    |                         |             |         |           |   |      |
| Skriv dina ko | ommentarer här          |              |                    |                         |             |         |           |   |      |
|               |                         |              |                    |                         |             |         |           |   |      |
|               |                         |              | 🕂 Lägg             | till foto/              | video       |         |           |   |      |
|               |                         |              |                    |                         |             |         |           |   |      |
|               |                         |              |                    |                         |             |         |           |   |      |
| Vilket betyg  | ger du Norr Malarstrand | 727          |                    |                         |             |         |           |   |      |
|               | 2                       | 3 4          | 5                  | 6                       | 7           |         | 8         | 9 | 10   |
| 1             |                         |              |                    |                         |             |         |           |   |      |
| 1             |                         |              |                    |                         |             |         |           |   |      |
| 1<br>Avbryt   |                         |              |                    |                         |             |         |           | s | рага |

Dina vänner kan också lägga till kommentarer. Du behöver dock godkänna dina vänners kommentarer innan de visas på maklarhuset.se.

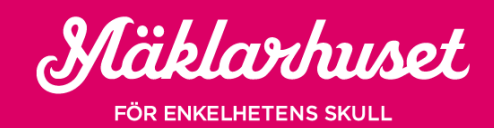

# Lägg till platser

Vilka platser finns i närheten av din bostad? Vilken är din favorit restaurang? Eller vilken park är den bästa? Du kan sätta ut alla dina favoritplatser på kartan med Mäklarhuset Friends!

Logga in på Mäklarhuset Friends och klicka på "**Lägg till & dela**" i menyn i överkanten på skärmen. Klicka sedan på **"Gå till platser"** 

| H                                                    | Starta Anslagsta                             | uvla Lägg till & dela Bj        | ud in & marknadsför   | Tävling Statistik                  | 1-  |
|------------------------------------------------------|----------------------------------------------|---------------------------------|-----------------------|------------------------------------|-----|
|                                                      |                                              | 📢 🔊<br>Kommentarer Fördelar     | ♥ 🛃<br>Platser Medier |                                    |     |
|                                                      |                                              |                                 |                       |                                    |     |
| Kommentarer                                          |                                              | Fördelar                        |                       | Platser                            |     |
|                                                      | 1                                            |                                 |                       |                                    |     |
| Godkänn eller lägg till ko                           | ommentarer här.                              | Godkānn eller lägg till fördel. | ər hār.               | Godkänn eller lägg till platser hä | is. |
| Gå till kommentarer                                  | >                                            | Gå till fördelar                | >                     | Gå till platser                    | >   |
| Medier                                               |                                              |                                 |                       |                                    |     |
| r                                                    | Ъ                                            |                                 |                       |                                    |     |
| Här kan du lägga till nya<br>presentationer samt god | bilder, filmande<br>dkänna material som dina |                                 |                       |                                    |     |

• Klicka på **"Lägg till"** för att börja lägga till dina favoritplatser på kartan. Om din bostad inte redan är utsatt på kartan behöver du göra det innan du kan lägga till andra platser på kartan.

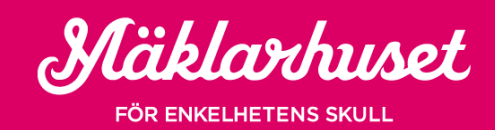

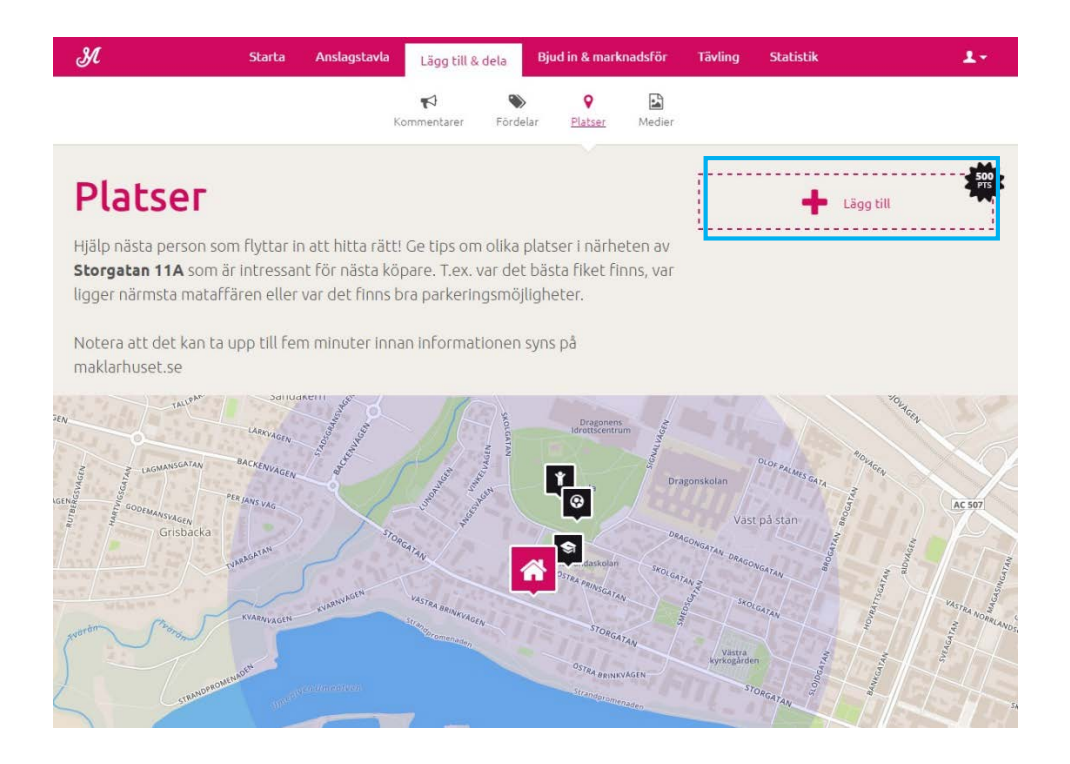

Du lägger enkelt till platser nära din bostad genom att klicka på rätt plats på kartan. Namnge platsen och välj kategori med din plats.

| Я                                                                         | Starta                                             | Anslagstavla                                             | Lägg till & dela                            |                                           | ud in & mark                             | nadsför                  | Tävling       | Statistik | 1-       |
|---------------------------------------------------------------------------|----------------------------------------------------|----------------------------------------------------------|---------------------------------------------|-------------------------------------------|------------------------------------------|--------------------------|---------------|-----------|----------|
|                                                                           |                                                    | К                                                        | <b>K</b><br>Commentarer                     | <b>S</b><br>Fördelar                      | <b>P</b> latser                          | Medier                   |               |           |          |
| Platser                                                                   |                                                    |                                                          |                                             |                                           |                                          |                          | [             | 🕂 Lägg    | till     |
| Hjälp nästa person s<br><b>Norr Mälarstrand</b><br>finns, var ligger närn | om flyttar i<br><b>72</b> som är in<br>nsta mataff | n att hitta rätt!<br>tressant för nä<br>ären eller var o | ! Ge tips om<br>ista köpare<br>det finns br | n olika plat<br>. T.ex. var<br>a parkerin | ser i närhe<br>det bästa f<br>gsmöjlighe | eten av<br>iket<br>eter. |               |           |          |
| Notera att det kan t<br>maklarhuset.se                                    | a upp till fei                                     | m minuter inna                                           | an informat                                 | ionen syn:                                | s på                                     |                          |               |           |          |
| Chorildisplans.<br>Bymnasium                                              | *Seanay                                            | sjukhus<br>Kungsholm                                     | hen                                         |                                           | Kronobergspi                             | Läg                      | g till        |           | a sector |
| rethallsparken                                                            | Konradsbergsp                                      | arken R4L                                                |                                             |                                           | HANTVERKAN                               | Namn                     | n             |           | Duk      |
| LICEN                                                                     |                                                    |                                                          | SHOVSLEDEN                                  | 1                                         | SATAN                                    | Katego                   | ori           |           | a        |
| ATAGNELIUSVAGEN Mariel                                                    | are 7                                              | Râtam                                                    | bshovsparken                                | Rälambshovsi                              | rden Norr                                | - Välj (                 | en kategori - |           | *        |

Dina vänner kan också lägga till "**Platser**". Du behöver dock godkänna dina vänners platser innan de visas på maklarhuset.se.

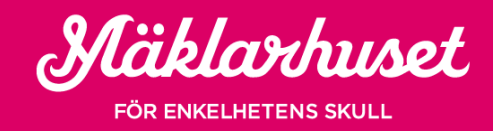

### Lägg till fördelar

Med Mäklarhuset Friends kan du lägga till din bostads fördelar, t.ex. bra parkeringsmöjligheter, det stora badrummet eller barnvänligt område.

Logga in och klicka på "**Lägg till och dela**" i menyn i överkanten på skärmen. Klicka sedan på "**Gå till fördelar**".

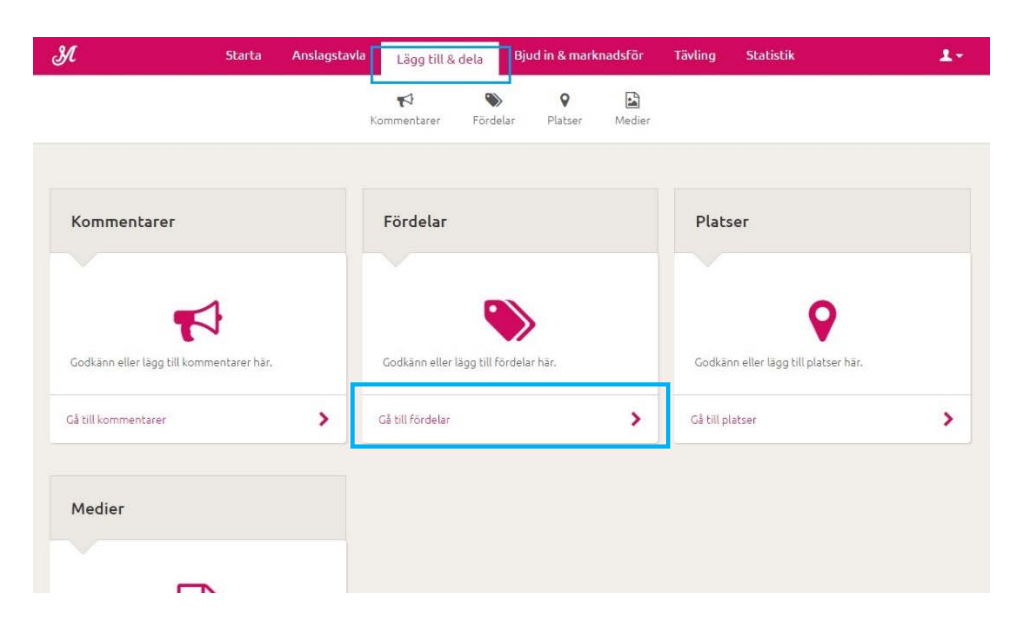

• Klicka på "Lägg till fördel" för att börja lägga till fördelar om din bostad.

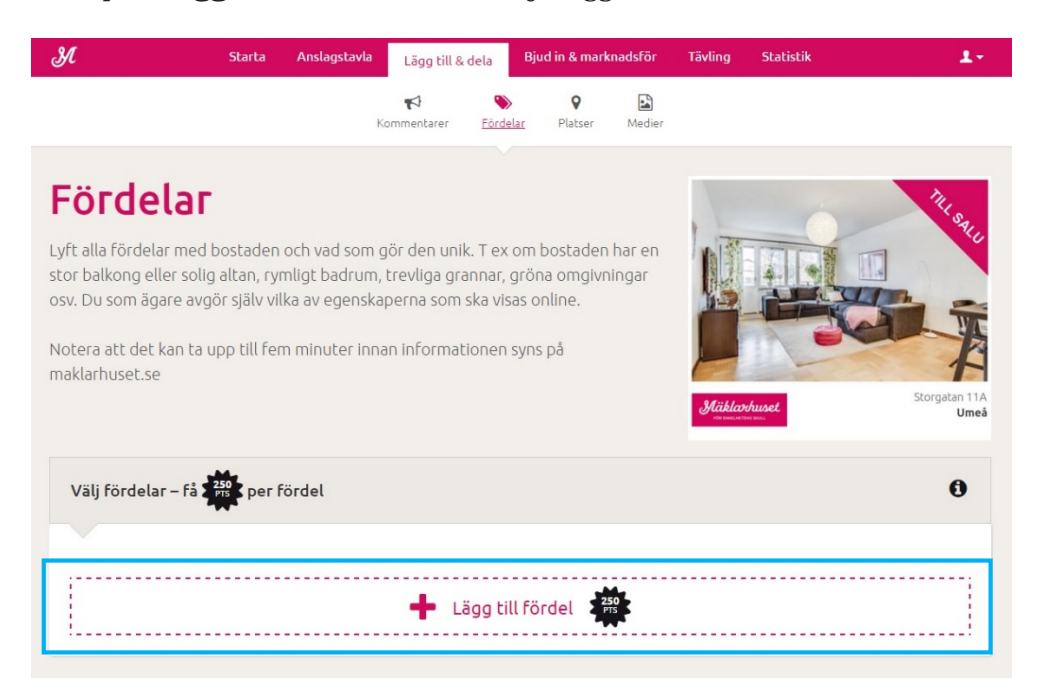

• Klicka sedan på "Spara".

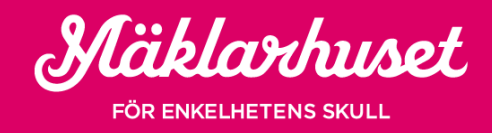

| М                                                                                                    | Starta                                                   | Anslagstavla                                                       | Lägg till & de                                                    | la Bju                                           | d in & mark                          | nadsför         | Tävling | Statistik | 1.                                                                                                    |
|----------------------------------------------------------------------------------------------------|----------------------------------------------------------|--------------------------------------------------------------------|-------------------------------------------------------------------|--------------------------------------------------|--------------------------------------|-----------------|---------|-----------|----------------------------------------------------------------------------------------------------|
|                                                                                                    |                                                          | ĸ                                                                  | <b>€</b><br>Commentarer                                           | <b>)</b><br>Fördelar                             | <b>Q</b><br>Platser                  | Medier          |         |           |                                                                                                    |
| Fördelar med<br>stor balkong eller solig<br>osv. Du som ägare avg<br>Notera att det kan ta u<br>maklarhuset.se | bostaden<br>9 altan, ryı<br>ör själv vil<br>1pp till fer | och vad som g<br>mligt badrum,<br>Ika av egenska<br>n minuter inna | gör den unik.<br>trevliga granı<br>ıperna som sk<br>an informatio | T ex om b<br>nar, grön<br>a visas or<br>nen syns | bostaden<br>a omgivn<br>hline.<br>på | har en<br>ingar | FRIEN   | NDS       | With the second second secon |
| Välj fördelar – få                                                                                             | 250 per f                                                | ördel                                                              |                                                                   |                                                  |                                      |                 |         |           | 0                                                                                                    |
| Fördel                                                                                                    |                                                          | Spara                                                              |                                                                   |                                                  |                                      |                 |         |           |                                                                                                    |
| Avbryt                                                                                                    |                                                          |                                                                    |                                                                   |                                                  |                                      |                 |         |           | Spara                                                                                                    |

Dina vänner och bekanta kan också att gilla olika fördelar med din bostad genom att klicka på "**plustecknet**". Du behöver dock godkänna dina vänners fördelar innan de visas på maklarhuset.se.

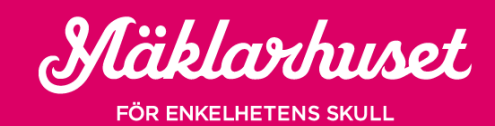

# Bjud in och dela

När du har aktiverat ditt konto och fyllt på med information, är det dags att dela och marknadsföra din bostad! Det finns flera sätt att dela informationen på. Du kan t.ex. dela den via flera sociala medie-kanaler så som Facebook, Twitter och Google+, eller via e-post genom att skicka en inbjudan till dina vänner och bekanta och be dem att hjälpa till att marknadsföra och dela din bostad i deras sociala nätverk.

• Klicka på "**Bjud in & marknadsför**" i överkanten på skärmen för att se de olika alternativen.

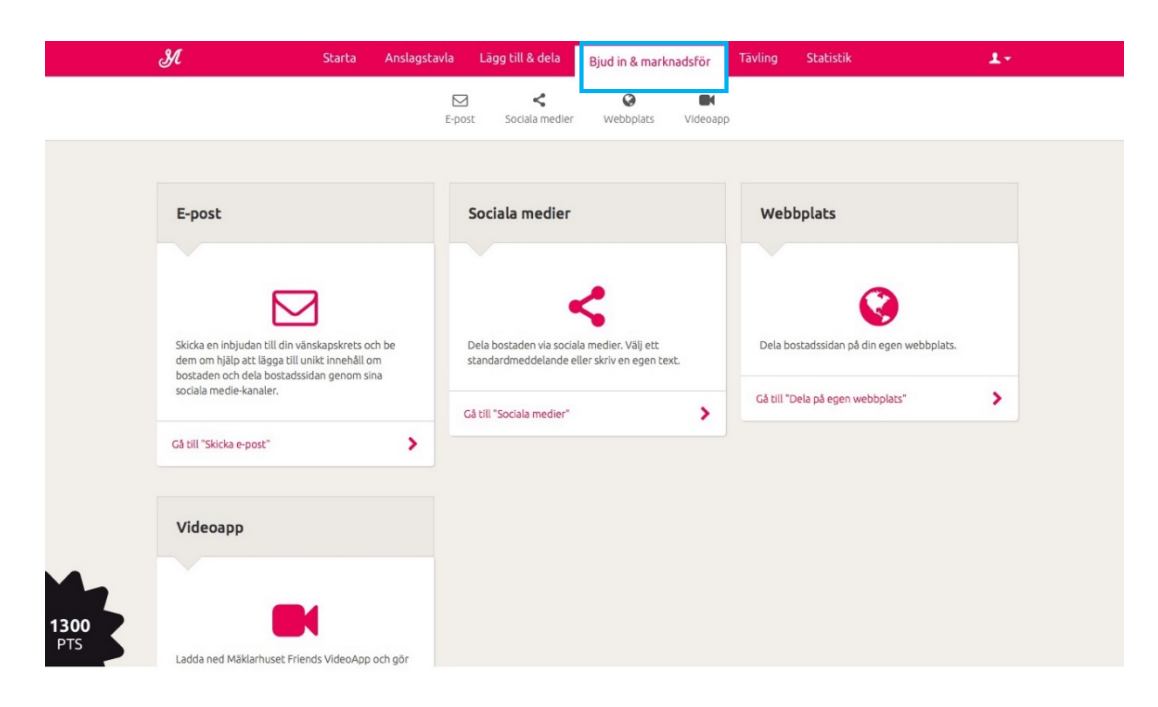

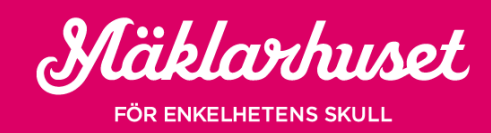

# Ladda upp bilder och filmer

Du kan enkelt lägga till media själv till din bostadsbeskrivning på maklarhuset.se! Logga in och klicka på "**Lägg till & dela**" i överkanten på skärmen.

• Logga in och klicka på "Lägg till och dela" i menyn i överkanten på skärmen. Klicka sedan på "Gå till medier".

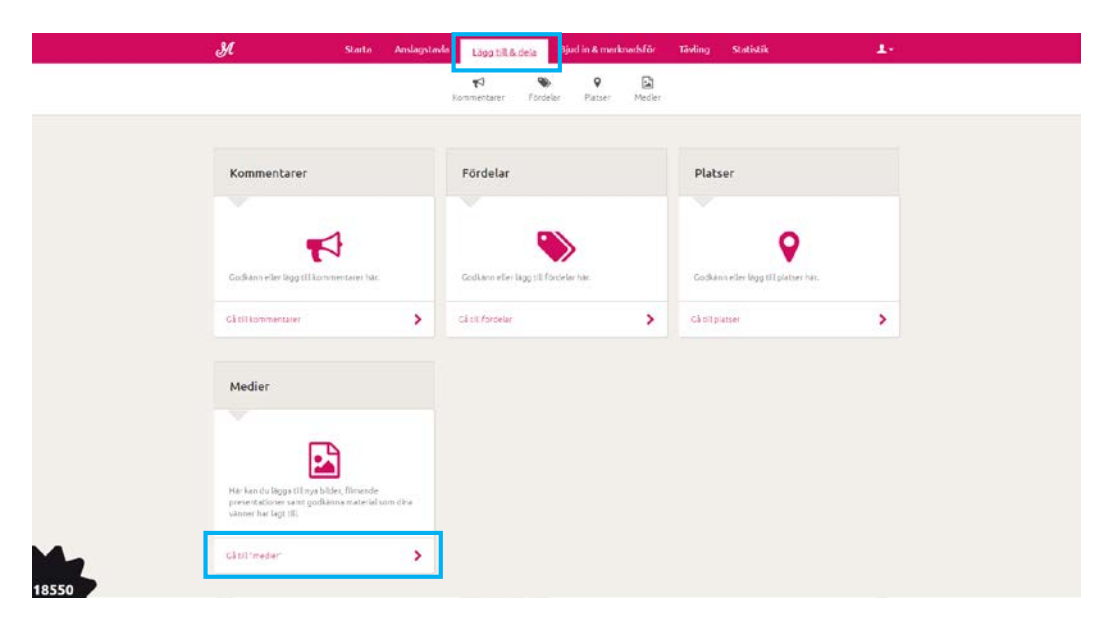

• Klicka på "Lägg till" för att börja lägga till dina bilder eller filmer.

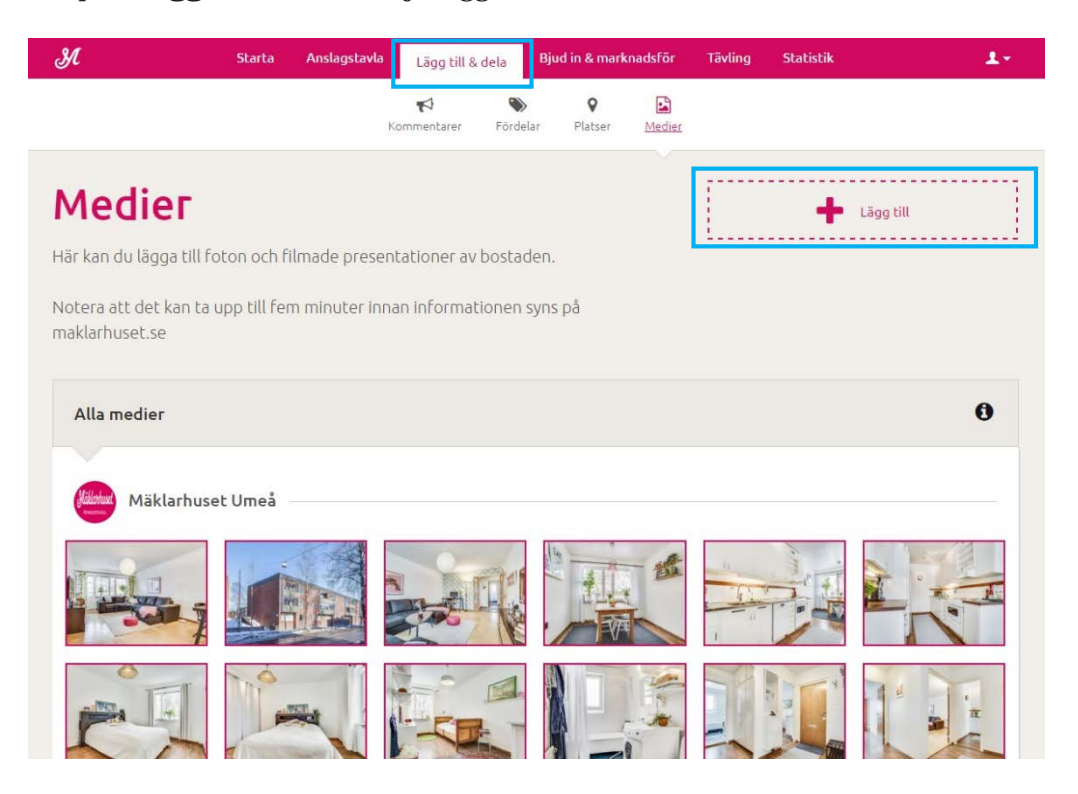

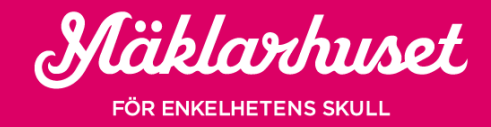

När du har lagt bilder eller filmer kommer de att visas under bilderna som din fastighetsmäklare har lagt upp. Dina vänner och bekanta kan också lägga till bilder och filmer. Du behöver dock godkänna dina vänners bilder och filmer innan de visas på maklarhuset.se.

#### Poäng och priser

Via Mäklarhuset Friends kan man tjäna olika poäng genom att göra olika uppgifter. För varje del man fyller på och gör, ju mer poäng får man. Tanken bakom detta är att motivera deltagarna att hjälpa till och marknadsföra din bostad. Som säljare kan du själv lägga till olika priser för att stimulera tävlingsandan hos deltagarna.

#### Hjälp en vän, så har du chansen att bli miljonär!

Mäklarhuset delar ut 20 trisslotter varje månad. De tio personer som har hjälpt till och samlat ihop flest poäng, genom att utföra olika uppgifter, vinner två trisslotter var. Ju mer man hjälper till desto fler poäng tjänar man. Lycka till!

O Priset delas ut till den person som har samlat flest poäng.

De tio personer som har samlat ihop flest poäng varje månad vinner två trisslotter var. Vinnarna utses den sista dagen i varje månad och kommer att meddelas via mejl samt presenteras i Mäklarhusets medier.

< Dela detta pris

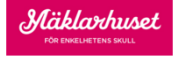

Erbjuds av: Mäklarhuset Huvudkontor

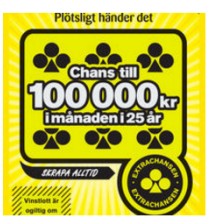

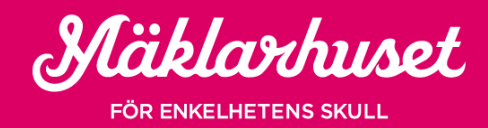

#### Avsluta konto/hantera frekvens av e-post

Du kan enkelt avsluta ditt konto, hantera frekvensen eller avsluta prenumerationen på mejl från Mäklarhuset Friends under din **"Profil".** När du är inloggad kan du justera dina kontoinställningar via silhuett i det övre högra hörnet på skärmen.

- Hantera e-post: För att hantera prenumerationen på mejl klickar du på **"Gå till dina profilinställningar"**. På mitten av sidan under **"Meddelanden"** finner du avsnitt för att justera frekvensen på mejlen. Klicka på **"Redigera"**.
- Avsluta konto: Vill du avsluta ditt konto kan du enkelt göra det under "**Avsluta**". Klicka sedan "gå till avsluta". Välj sedan en anledning till varför du vill stänga ner ditt konto.

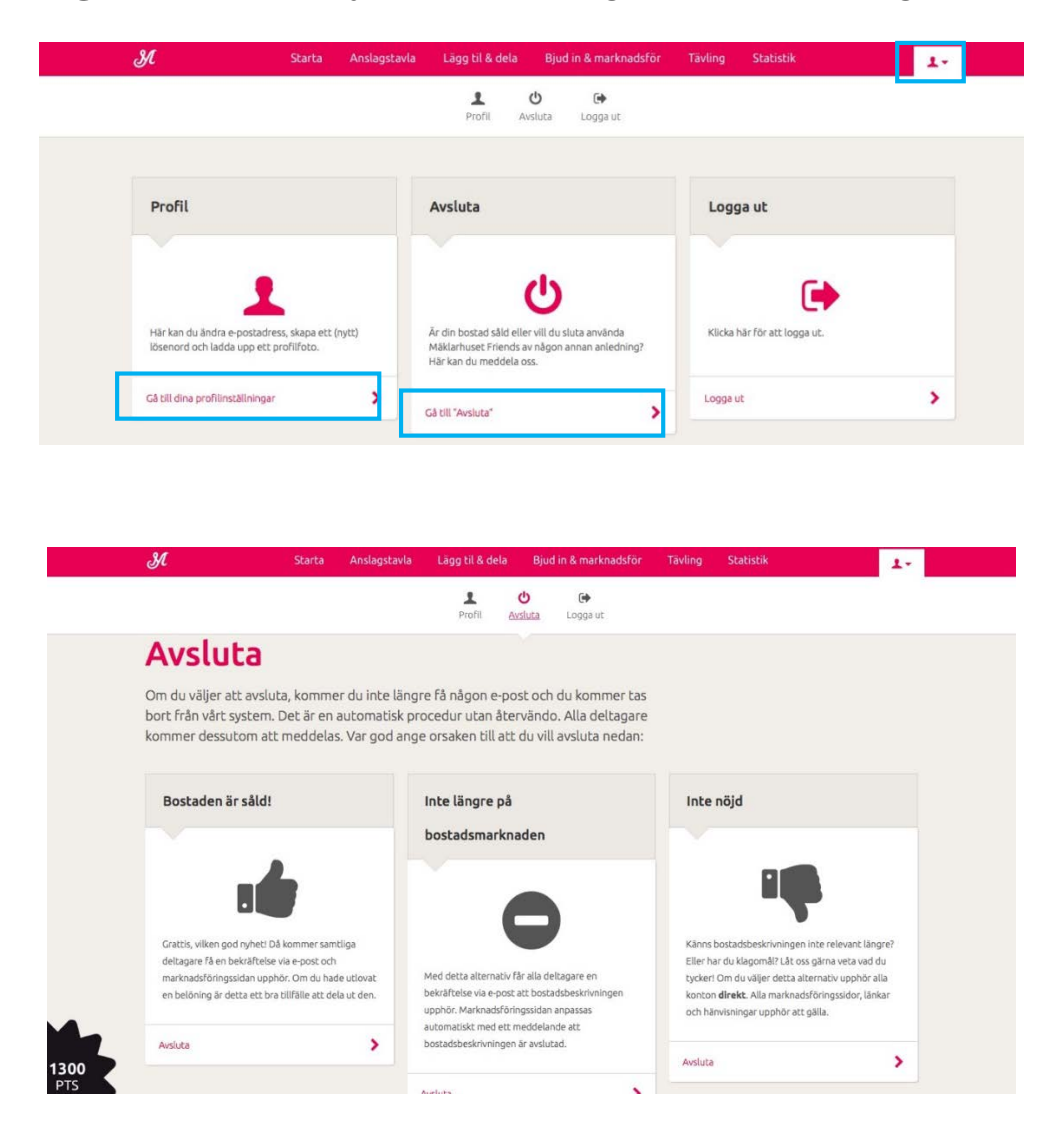

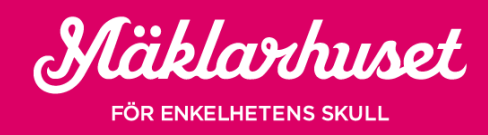